## **GUAPSWD – Step-by-step instructions on changing your Banner client password**

Note: This form is used to change your Banner password. It can be from 6 to 30 characters long, alphanumeric. Please begin your password with a letter or number, and not a symbol.

- 1. Select the form **GUAPSWD** from the **General FastTrack Menu** on the **Main Menu** or type **GUAPSWD** in the **Direct Access** field and hit **Enter**.
- 2. Your cursor is flashing in the **Oracle Password** field.
  - **Type** in your current password. (note: if you have forgotten your password, please call the help desk at ext.4925)
  - **Tab** to the **New Oracle Password** field. Type in a new password.
  - Tab to the Verify Password field.
  - Retype your new password.
- 3. Click on **OK** to save your changes. If your change was successful, you will view the following message:

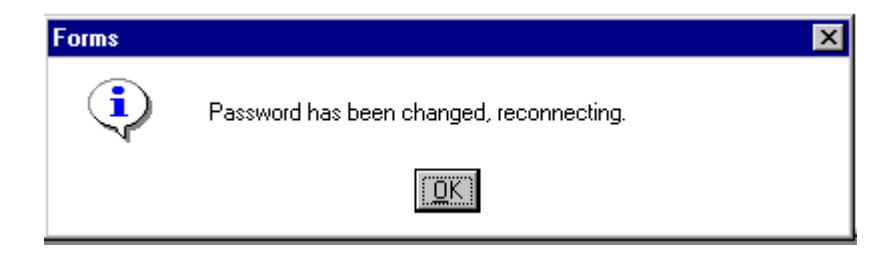

Next time you login to Banner, you will use your new password.

For **MORE INFORMATION** on this form see the General "How –To" at <u>www.mcgill.ca/minerva</u>. To do this, click on the "Documentation" link from the navigation frame on the left.